Application for Graduation Student Self-service

## **Business Process**

 Beginning Fall Semester 2011, Students will complete, print/forward 'Student Intent to Graduate'\* form to academic advisor. \*(<u>www.FAMU.EDU</u> > Academics > Registrar > Student Intent to Graduate)

(For AA Degree forward completed forms to Office of Retention).

- Academic advisor reviews student's record. The department's business process for graduation reviews will be followed.
- If student is determined eligible to apply for graduation, Coordinator with appropriate access places a Positive Service Indicator on the student. This allows student to submit the application on line.

\*Note: For Fall 2011 advisors will skip placing service indicator

## **STUDENT CENTER**

### 1. Navigate to your Student Center

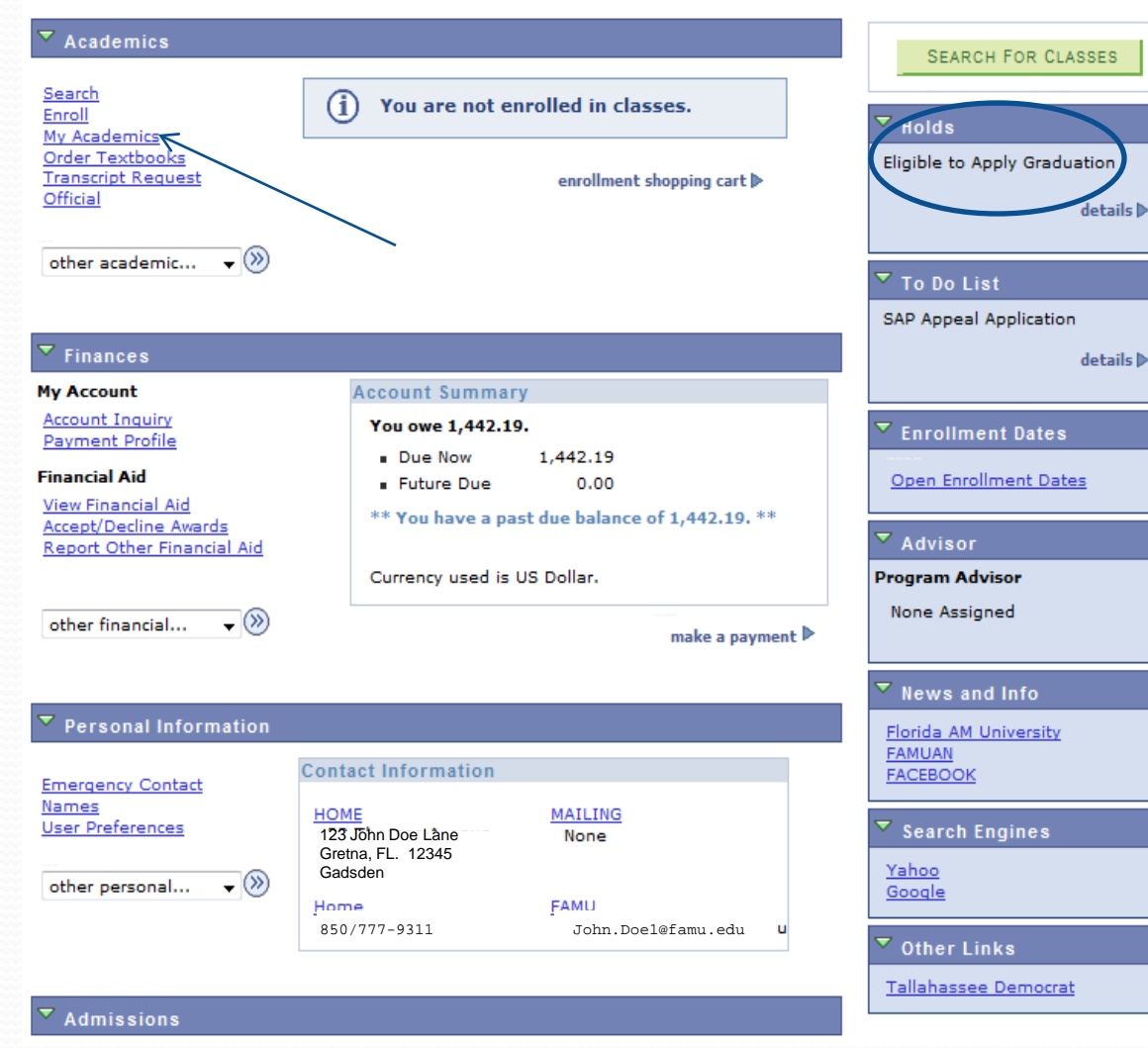

Please meet with your academic advisor and ensure that the positive service indicator (Eligible to Apply for Graduation) appears under Holds before completing the application.

Note: Coordinators will skip the service indicator part this Fall 2011.

2. Click on My Academics.

### **My Academics**

### 3. Click on <u>Apply for graduation</u> link.

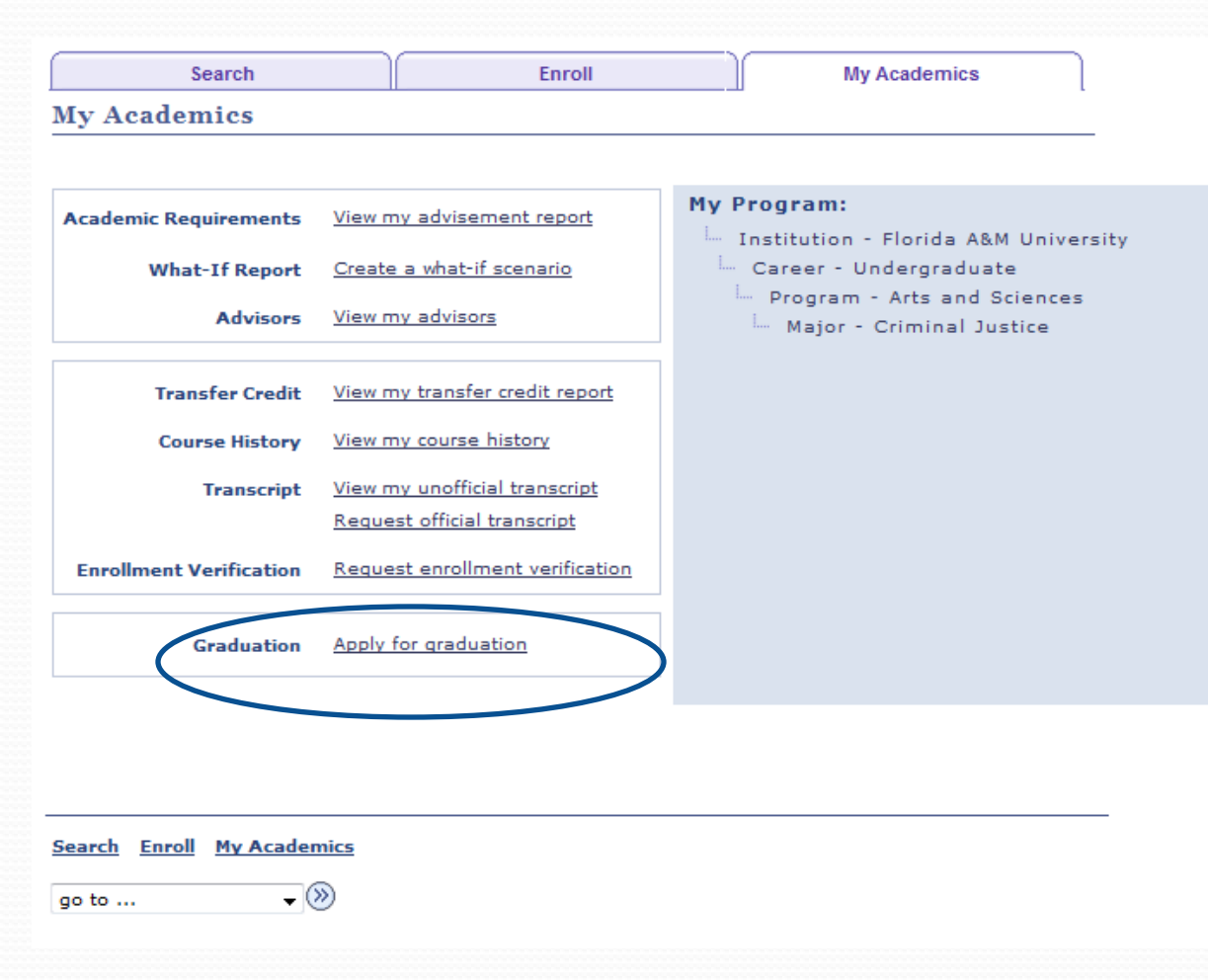

# **Select Program and Degree**

### 4. Click on the Academic Program link. Example Arts and Sciences.

| Select P                    | rogram a                 | nd Degree        |                      |                       |          |
|-----------------------------|--------------------------|------------------|----------------------|-----------------------|----------|
| AILLEI                      | rogram                   | ind Degree       |                      |                       |          |
| elect the a<br>lescription. | academic prog            | gram in which yo | ou wish to apply for | graduation by clickin | g on its |
| Select an                   | Academic A               | Program          |                      |                       |          |
| Academic<br>Degree          | Program A<br>Bachelor of | ts and Sciences  | Career               | Undergraduate         |          |
|                             | Major                    | Criminal Just    | ice                  |                       |          |
|                             |                          |                  |                      |                       |          |
|                             |                          |                  |                      |                       |          |
| ao to                       |                          | - (»)            |                      |                       |          |

# **Select Graduation Term**

5. Select the Expected Graduation Term: Click on the drop down arrow to select the term.

#### **Apply for Graduation**

#### Select Graduation Term

The academic program listed below was selected to apply for graduation. If this is not correct, return to the previous page and select a different academic program.

Select a valid term to apply for graduation by selecting a value from the dropdown. Only terms in which you are able to apply for graduation will be displayed.

| Program       | Arts and Sciences                            | Career                   | Undergraduate          |
|---------------|----------------------------------------------|--------------------------|------------------------|
| Deg           | ree Bachelor of Criminal Ju<br>Major Crimina | stice<br>al Justice      |                        |
| elect the a   | appropriate term from the lis                | st below. If no values a | are found, you are not |
| eligible to a | apply for graduation at this t               | time.                    |                        |
| Expected      | Graduation Term                              |                          | •                      |
| SELECT D      | IFFERENT PROGRAM                             | CONTINUE                 |                        |
|               |                                              |                          | _                      |
|               |                                              |                          |                        |
| go to         | • >>>>                                       |                          |                        |

### **Graduation Term**

### 6. Select graduation term and read the Graduation Instructions

| Select Graduation Term                                                                                                    |
|----------------------------------------------------------------------------------------------------|
| The academic program listed below was selected to apply for graduation. If this is not<br>correct, return to the previous page and select a different academic program.                                                                                                    |
| Select a valid term to apply for graduation by selecting a value from the dropdown. Only terms in which you are able to apply for graduation will be displayed.                                                                                                    |
|                                                                                                    |
| Program Arts and Sciences Career Undergraduate                                                                                                    |
| Degree Bachelor of Criminal Justice                                                                                                    |
| Major Criminal Justice                                                                                                    |
| Select the appropriate term from the list below. If no values are found, you are not                                                                                                    |
| eligible to apply for graduation at this time.                                                                                                    |
| Expected Graduation Term Summer Term 2011                                                                                                    |
| Graduation Instructions                                                                                                    |
| Please see your academic advisor and/or department chair for a degree<br>audit prior to the semester to graduate. Please see the Official FAMU<br>Academic Calendar located on the Registrar's website for graduation<br>deadline dates. Contact your academic advisor or department chair to<br>verify that the Registrar's Office received your graduation application. |
| SELECT DIFFERENT PROGRAM                                                                                                    |
| go to • 📎 7. Clie                                                                                                    |

**Apply for Graduation** 

Before you click on the Continue button, please read the graduation instructions. *Submitting this application begins the process of checking out of the University.* You will need to re-apply for graduation if you do not graduate.

7. Click on the Continue button

# **Verify Graduation Data**

#### **Apply for Graduation**

#### **Verify Graduation Data**

SELECT DIFFERENT TERM

go to ...

- 📎

Verify that all data is correct.

If the academic program/degree is not correct, click the Select Different Program button to select a different value. If the term is not correct, click the Select Different Term button to select a different value.

If everything is correct, click the Submit Application button to continue the process.

| Program                                                            | Arts and Scien                                                                                             | ces                                                                               |                                                         | Career                                                               | Undergraduate                                                                       |             |
|--------------------------------------------------------------------|----------------------------------------------------------------------------------------------------|-----------------------------------------------------------------------------------|---------------------------------------------------------|----------------------------------------------------------------------|-------------------------------------------------------------------------------------|-------------|
| Deg                                                                | gree Bachelor o                                                                                            | f Criminal Just                                                                   | tice                                                    |                                                                      |                                                                                     |             |
|                                                                    | Major                                                                                                    | Criminal Jus                                                                      | tice                                                    |                                                                      |                                                                                     |             |
|                                                                    |                                                                                                    |                                                                                   |                                                         |                                                                      |                                                                                     |             |
| Expecte                                                            | d Graduation                                                                                               | Term Sur                                                                          | nmer Te                                                 | rm 2011                                                              |                                                                                     |             |
| Graduatio                                                          | on Instructions                                                                                            | 8                                                                                 |                                                         |                                                                      |                                                                                     |             |
| Please s<br>degree a<br>FAMU Ac<br>graduati<br>departm<br>graduati | ee your acade<br>audit prior to f<br>cademic Calen<br>ion deadline d<br>ient chair to v<br>ion application | emic advisor<br>the semeste<br>dar located<br>ates. Conta<br>verify that th<br>1. | r and/or<br>r to gra<br>on the f<br>ct your<br>ne Regis | r departmo<br>duate. Ple<br>Registrar's<br>academic<br>strar's Offic | ent chair for a<br>case see the Off<br>website for<br>advisor or<br>ce received you | icial<br>Ir |
| SELECT [                                                           | LEEEDENT DROG                                                                                              | DAM                                                                               |                                                         | 0.000                                                                |                                                                                     |             |
|                                                                    | ITTERENT TROG                                                                                              | A MAN                                                                             |                                                         | 2080                                                                 | IT APPLICATION                                                                      |             |

8. Click on Submit Application button

# **Submit Confirmation**

9. Congratulations! You have successfully submitted your Application for Graduation

| ippij ioi d |                                          |  |
|-------------|------------------------------------------|--|
| Submit Con  | firmation                                |  |
|             |                                          |  |
|             |                                          |  |
|             |                                          |  |
|             |                                          |  |
|             |                                          |  |
| Vou l       | ave successfully applied for graduation. |  |
| Vou l       | ave successfully applied for graduation. |  |
| Vou l       | ave successfully applied for graduation. |  |
| Vou ł       | ave successfully applied for graduation. |  |
| Vou H       | ave successfully applied for graduation. |  |

### ERROR MESSAGE

#### **Apply for Graduation**

#### Select Graduation Term

The academic program listed below was selected to apply for graduation. If this is not correct, return to the previous page and select a different academic program.

Select a valid term to apply for graduation by selecting a value from the dropdown. Only terms in which you are able to apply for graduation will be displayed.

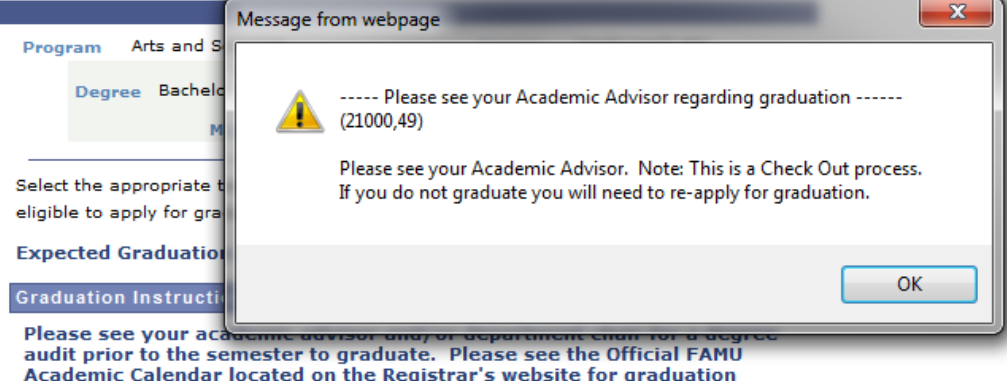

audit prior to the semester to graduate. Please see the Official FAMU Academic Calendar located on the Registrar's website for graduation deadline dates. Contact your academic advisor or department chair to verify that the Registrar's Office received your graduation application.

SELECT DIFFERENT PROGRAM

- (»)

CONTINUE

If you receive the following error it means that your graduation audit has not been completed by your advisor or that the positive service indicator (ETA) has not been applied to your record.

go to ...

# **Update your Diploma address**

10. Click on the Edit button and update your Diploma address

| Breyon Glenn      |                                               |                      |        |               | go to           | o           | ->>         |
|-------------------|-----------------------------------------------|----------------------|--------|---------------|-----------------|-------------|-------------|
| Personal Inform   | nation                                        | Security             |        | Crede         | entials         | Participa   | ition       |
| addresses         | names                                         | phone numb           | ers em | ail addresses | internet addres | ses emergen | cy contacts |
| Addresses         |                                               |                      |        |               |                 |             | _           |
| View, add, change | e or delete a                                 | n address.           |        |               |                 |             |             |
| Address Type      | Address                                       |                      |        |               |                 |             |             |
| Mail              | 123 John I<br>Gretna, Fi<br>Gadsden           | Doe Lane<br>L. 12345 |        |               | edit            |             |             |
| Diploma           | 123 John 1<br>Gretna, Fi<br>_ <u>Gad</u> sden | Doe Lane<br>L. 12345 |        |               | edit            | delete      |             |
| ISIR              | 123 John I<br>Gretna, Fi<br>Gadsden           | Doe Lane<br>L. 12345 |        |               | edit            | delete      |             |
| ADD A NEW A       | DDRESS                                        |                      | /      |               |                 |             |             |

# **Provide your Diploma Name**

11. Please provide the correct spelling of the name you want to appear on your diploma

| Breyon | G | len | n |
|--------|---|-----|---|
|--------|---|-----|---|

Names

#### Change name

Enter your name information below. Each name must have a type associated with it to indicate how you use that name.

| Change name                            |                                   |                      |                  |   |  |
|----------------------------------------|-----------------------------------|----------------------|------------------|---|--|
| Name Type:<br>Format Using:<br>Prefix: | Preferred<br>English <u>Chang</u> | <u>e Format</u>      |                  |   |  |
| First Name:                            | Breyon                            |                      | Middle Name:     | J |  |
| Last Name:                             | Glenn                             |                      |                  |   |  |
| Suffix:                                |                                   | •                    |                  |   |  |
| Date changes will                      | ake effect 05/17                  | 7/2011 🕅 (examp      | ole: 12/31/2000) |   |  |
| SAVE                                   |                                   | Return to Current Na | ames             |   |  |

WARNING! The name you enter here will appear on your diploma.